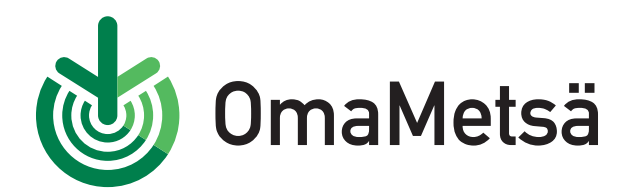

## Näin rekisteröidyt OmaMetsään

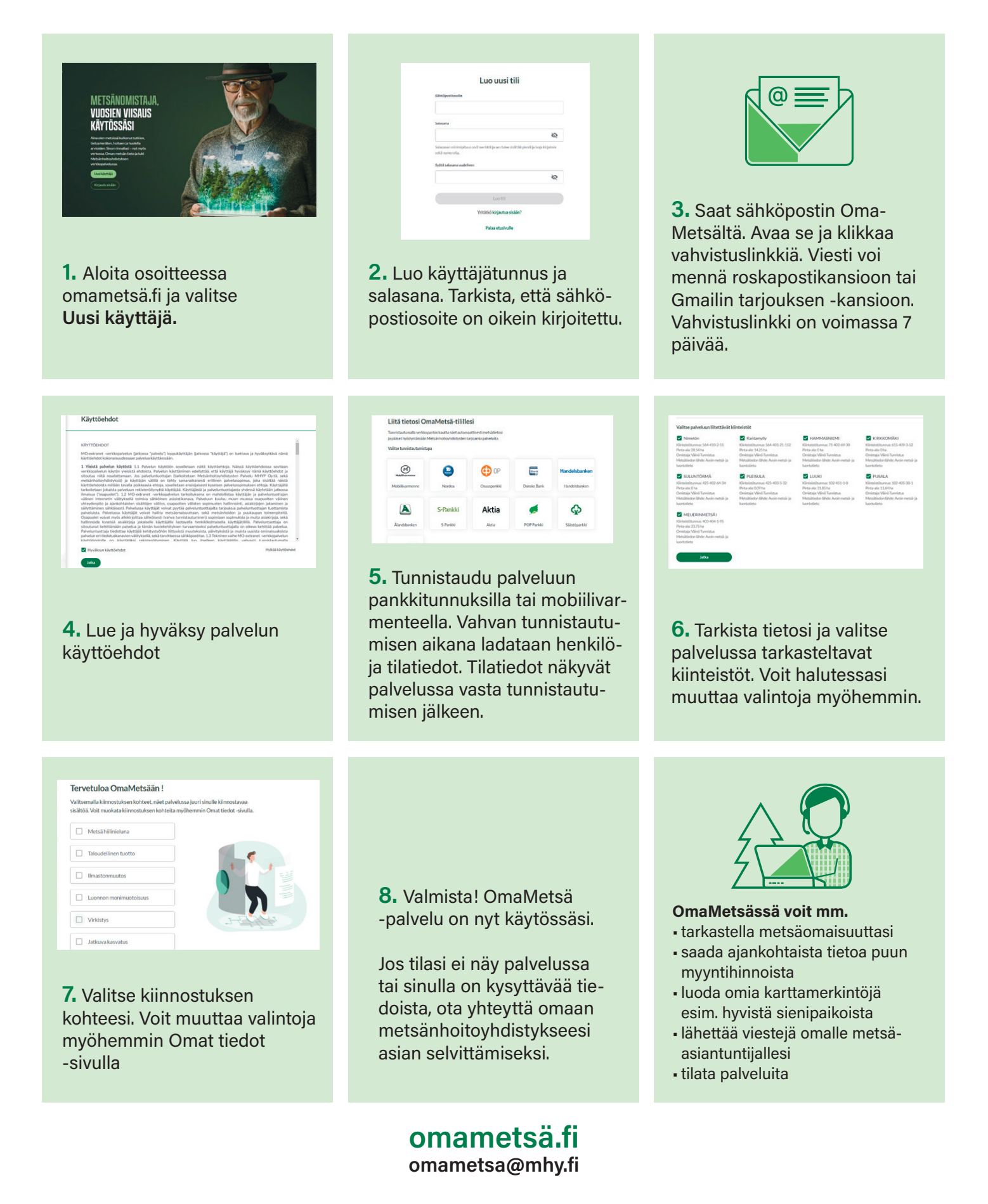